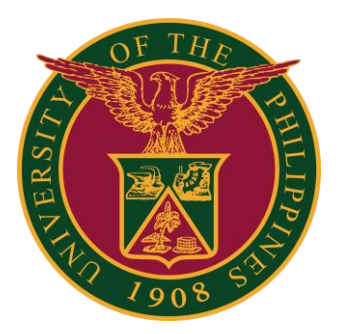

### UIS: Print UP Approved Leave Form

**QUICK GUIDE v1.0** 

# Prerequisite

Prerequisite/Dependency: Only an **Approved Leave** can generate the report.

| or                                       | Employee I<br>ganization Email Ad | Vame<br>Sress  |                        |                 |                      |         |       | Emplo<br>Bus | yee Num<br>meas Gro |
|------------------------------------------|-----------------------------------|----------------|------------------------|-----------------|----------------------|---------|-------|--------------|---------------------|
| ave Management                           |                                   |                |                        |                 |                      |         |       |              |                     |
| Leave Summary Leave Balan                | ces                               |                |                        |                 |                      |         |       |              |                     |
| Search                                   |                                   |                |                        |                 |                      |         |       |              |                     |
| Note that the search is case inser       | native                            |                |                        |                 |                      |         |       |              |                     |
| Leave                                    | Туре                              | ÷              |                        | Leave Category  | Y 4                  |         |       |              |                     |
| Approval 5                               | itatus                            | ~              |                        | End Dat         | - G                  |         |       |              |                     |
| Star                                     | Date (16-Jul-2022)                | The state      |                        |                 |                      |         |       |              |                     |
|                                          | Go Cliev                          | IF.            |                        |                 |                      |         |       |              |                     |
| Create Leave   💢 😂 🐻                     | Ø • III                           |                |                        |                 |                      |         |       |              |                     |
| Start <del>▼</del> End △ Lo<br>Date → Lo | save Type 🗠                       | Leave Category | Duration<br>Days Hours | Approval Status | Supporting Documents | Details | Updat | e Confir     | m Delet             |
|                                          |                                   | Dald Lances    | 1                      | Approved        |                      | 10      | 12    | 1            | 68                  |

# Navigator

Step 1: On the Navigator, go to UP Employee Self Service -> Leave Management -> Print UP Approved Leave.

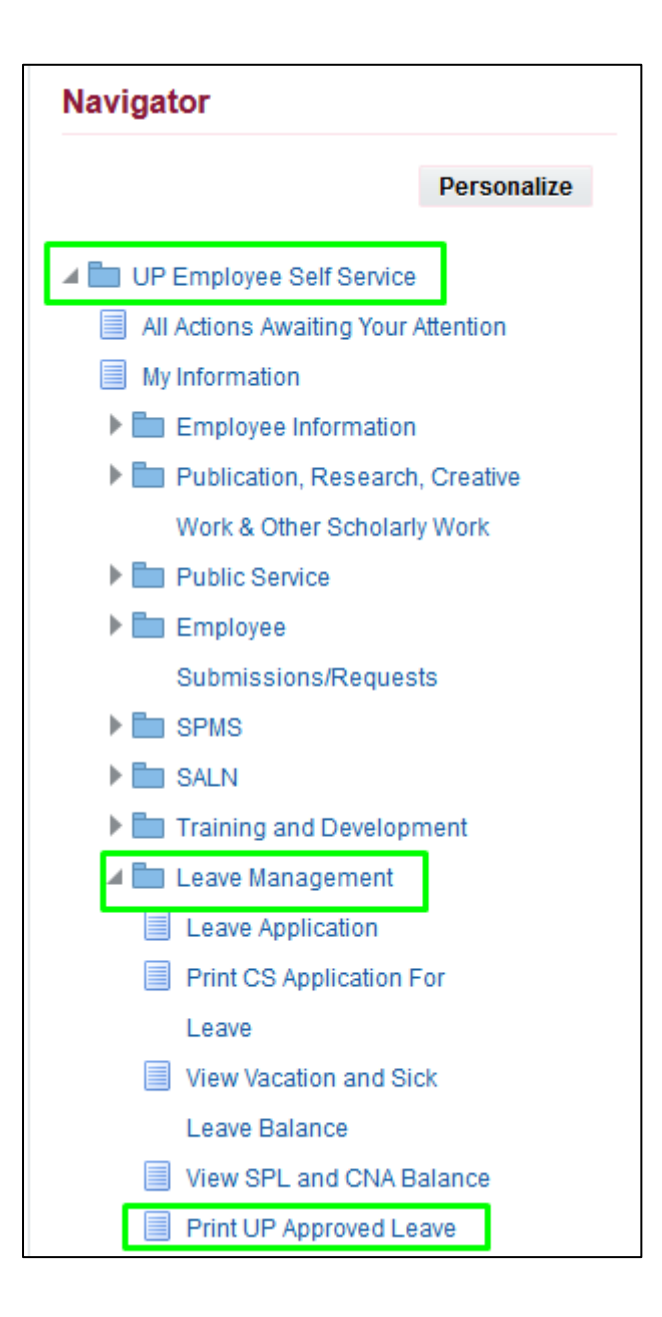

# Leave Application Parameter/Review

Step 2: You may fill up the Leave Start Date. Click the Next button to review the request.

|                            | Define                                                | Review |                 |        |          |
|----------------------------|-------------------------------------------------------|--------|-----------------|--------|----------|
| Schedule Request           | Define                                                |        | Manage Schedule | Cancel | Continue |
| * Indicates required field |                                                       |        |                 |        |          |
| Program Name               | UP Leave Application Form                             |        |                 |        |          |
| Request Name               |                                                       |        |                 |        |          |
|                            | The name can later be used to search for this request |        |                 |        |          |
| Parameters                 | Layout Delivery Options                               |        |                 |        |          |
|                            | * Leave Start Date                                    |        |                 |        |          |

#### Step 3: Click the **Submit** button.

|                                                                                          |                                                | 0                            |                                      |                 |        |              |
|------------------------------------------------------------------------------------------|------------------------------------------------|------------------------------|--------------------------------------|-----------------|--------|--------------|
|                                                                                          | D                                              | efine                        |                                      | Review          |        |              |
| le Request                                                                               | t: Review                                      |                              |                                      | Manage Schedule | Cancel | Bac <u>k</u> |
| Name                                                                                     |                                                |                              |                                      |                 |        |              |
| Concurrent                                                                               | Program Name<br>Request Name<br>Operating Unit | UP Leave A                   | pplication Form                      |                 |        |              |
| Language Setti                                                                           | ngs                                            |                              |                                      |                 |        |              |
| M 2 🖻 🕻                                                                                  | <b>}</b> ▼ 311                                 | Numoric                      |                                      |                 |        |              |
| Language                                                                                 | Territory                                      | Character                    | Sort                                 |                 |        |              |
| American<br>English                                                                      | United<br>States                               | - 1                          | Binary<br>Sort                       |                 |        |              |
| Leave Sta                                                                                | rt Date 16-Au                                  | g-2022                       |                                      |                 |        |              |
| Leave Sta<br>L <b>ayout</b>                                                              | rt Date 16-Au                                  | g-2022                       |                                      |                 |        |              |
| Leave Sta<br>Layout<br>Layout Settings                                                   | rt Date 16-Au<br>s<br>≵ ▼ Ⅲ                    | g-2022                       |                                      |                 |        |              |
| Leave Sta<br>Layout<br>Ayout Settings<br>A C C &                                         | rt Date 16-Au<br>s<br>≵ ▼ Ⅲ<br>e Template N    | 1g-2022<br>lame              | Language Out                         | put<br>nat      |        |              |
| Leave Sta<br>Layout<br>Layout Settings<br>Martican<br>English                            | rt Date 16-Au                                  | g-2022<br>Iame<br>uplication | Language Outy<br>Forr<br>English PDF | put<br>nat      |        |              |
| Leave Sta<br>Layout<br>Layout Settings<br>M 2 S 4<br>For Language<br>American<br>English | rt Date 16-Au                                  | g-2022<br>lame               | Language Outy<br>Forr<br>English PDF | put<br>nat      |        |              |
| Leave Sta<br>Layout<br>Layout Settings<br>M 2 5 6<br>For Language<br>American<br>English | rt Date 16-Au                                  | g-2022                       | Language Outp<br>Forr<br>English PDF | put<br>nat      |        |              |

### **Request Summary**

Step 4: Click the **Output** icon.

| Requests Summary Table<br>Refresh   💢 😂 🔽 🔅 🗸 🗐 |                                   |           |        |                      |         |   |             |  |  |  |
|-------------------------------------------------|-----------------------------------|-----------|--------|----------------------|---------|---|-------------|--|--|--|
| Request ID 🛆                                    | Name 🛆                            | Phase 🛆   | Status | Scheduled to Run     | Details |   | Republish 🛆 |  |  |  |
| 8036029                                         | Application for UP Approved Leave | Completed | Normal | 08-Aug-2022 16:31:25 |         | æ |             |  |  |  |
|                                                 |                                   |           |        |                      |         |   |             |  |  |  |

# **Technical Support**

# For technical support, please contact us at the UP System ICT Support at:

https://ictsupport.up.edu.ph/

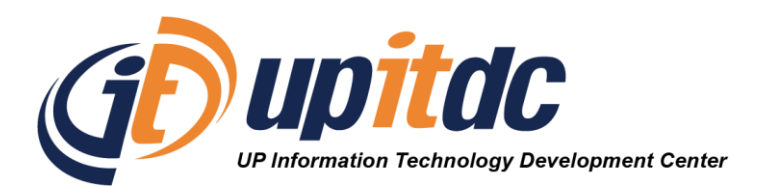

This document was was prepared by the Office of the Vice President for Development-Information Technology Development Center (OVPD-ITDC).